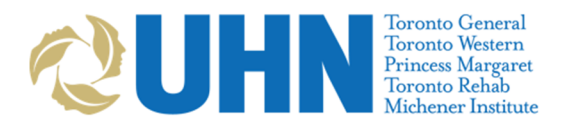

Covid-19 – EPR Visit & Assessment Process

### Covid-19 – EPR Visit & Assessment Process

\*Tip Sheet courtesy of the UHN CAC Centre

\*IMPORTANT – All of the following fields are used for Data Reporting to UHN Leadership to help make informed decisions. Please try to be accurate in you selections (ask clarifying questions with patients to be able to select the best options in EPR). Thank you!

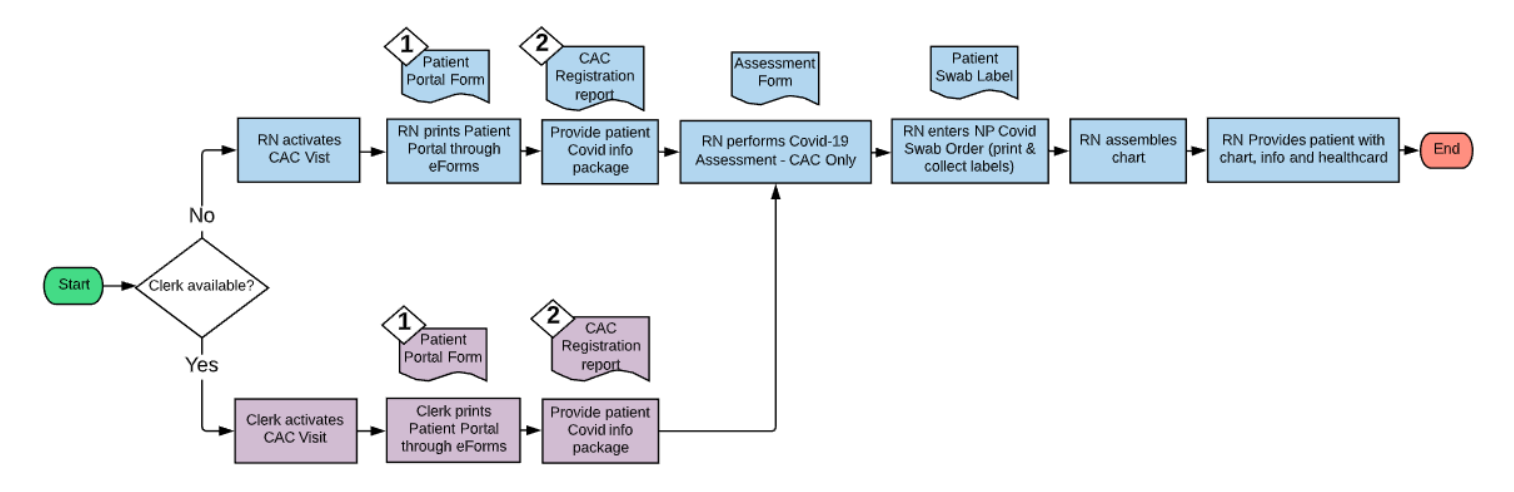

### Phase 1: Visit Activation and Patient Portal Login (Clerk or RN to perform)

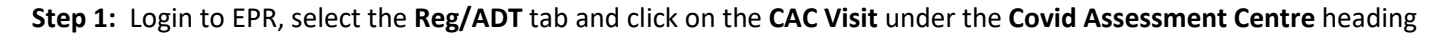

| Pt Selection   Work Queues   Print Functions   R                                                                                                    | eg/AD | T nternet/Other Lockbox | CODE ORANGE ONLY                       |                                                                                                   |
|----------------------------------------------------------------------------------------------------|-------|-------------------------|----------------------------------------|---------------------------------------------------------------------------------------------------|
| Registration Acute                                                                                                    |       | Registration Rehab      |                                        | Edit Registration Info                                                                            |
| Clinic Visit<br>Clinic Visit (No Physician)<br>Emergency Visit<br>Inpatient Visit - Acute<br>Outpatient Visit - Acute<br>Outpatient Visit - Acute (No Physician)<br>Outpatient Visit - LTC Home<br>Patient Registration for PHS<br>Registration - No Visit<br>Same Day Discharge Visit<br>Volume Registration<br>Merge Selected Encounters (ER Reg Staff ON |       | utpatient Visit - Rehab | enter<br>Select CAC visit to<br>patien | Edit Registration<br>Edit Insurance Info<br>Disposition Processing<br>UHN Partner IP LOA Override |
| Bed Management                                                                                                    | 1     | nquiry                  | 3                                      |                                                                                                   |
| Bed Control - Acute                                                                                                    | Ir    | nformation Desk         |                                        |                                                                                                   |
| Bed History by Bed                                                                                                    |       |                         |                                        |                                                                                                   |
|                                                                                                    |       |                         |                                        |                                                                                                   |

L

**Step 2:** If the person has a healthcard, enter the letter "o" followed by the person's OHIP card number <u>or if not</u>, enter their name [last, first] or if the person has **been a patient at UHN before**, type the first few letters of their last name with a -

| Enter notion (D) |                                                                                                    |   | Enter patient ID: |
|------------------|----------------------------------------------------------------------------------------------------|---|-------------------|
| o123456789       | Search using "o" followed by their<br>OHIP # <u>or</u> by the first few letters of their<br>last name followed by a dash | - | tes-              |

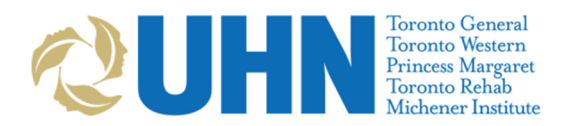

Covid-19 – EPR Visit & Assessment Process

|            | Outpat    | ient Visit               | University F                      | lealth Network PROD |      |                            |            |       |
|------------|-----------|--------------------------|-----------------------------------|---------------------|------|----------------------------|------------|-------|
| ient Visit | ×         |                          |                                   |                     |      |                            |            |       |
|            | All patie | ents for TEST-           | hturster                          | hereore             | 0.00 | Districtor                 | 4          | lotet |
|            | #         | Taat A                   | Number 2004157                    | 750                 | Sex  | Difficulate<br>10 Dec 1006 | Age        | Stat  |
|            | 1         | TestA                    | 3984157                           | /52                 | F    | 12 Dec 1886                | 1331       | IP    |
|            | 2         | Test 4de Onie            | 4/ 12/09                          | 102                 | M    | 01 Jan 2001                | 191        |       |
|            | 3         | Test Alay                | 3723693                           | 195                 | F    | 22 Sep 1974                | 451        | _     |
|            | 4         | Test Alextus             | 3853979                           | 1001                | M    | 07 Jul 1971                | 481        |       |
|            | 5         | Test Alexano I           | 4013477                           | 20                  | M    | 01 Jan 1970                | 501        |       |
|            | 7         | Test Aligethese *        | 2044134                           | 70                  |      | 14 Sep 1975                | 441        | _     |
|            | 0         | Test Aliastrice          | 2044134                           | 73                  | M    | 14 Sep 1975                | 441        |       |
|            | 0         | Test Allied Health       | 2116440                           | 200                 | E C  | 14 Sep 1975                | 441<br>60V | _     |
|            | 10        | Test Andrea Leo          | 4151169                           | 575                 | r    | 12 Dec 1950                | 297        |       |
|            | 11        | Test Anythin a           | 4151108                           | 104                 | M    | 24 Jun 1967                | 50Y        | IP    |
|            | 12        | Test Anything *          | 3042129                           | 310                 | F    | 09 Dec 1965                | 541        | -     |
|            | 12        | Test Anything *          | 4206214                           | 194                 | M    | 21 Dec 1967                | 52Y        | ID    |
|            | 14        | Test Bdm                 | 4334298                           | 03                  | M    | 02 Feb 1980                | 407        |       |
|            | 15        | Test Bdmtwo              | 4334449                           | 66                  | M    | 12 Feb 1977                | 431        | _     |
|            | 16        | Test Bmt                 | 1000005                           | 00                  | U U  | 01. Jan 2001               | 191        | -     |
|            | 17        | Test Cache               |                                   |                     | F    | 01.Jan 1975                | 45Y        | _     |
|            | 18        | Test Chemo-Diana         | -                                 |                     | F    | 15 Dec 1960                | 59Y        |       |
|            | 19        | Test Cigan               | If Patient already exists, select | ct, otherwise 📘     | U    | 01.Jan 2017                | 3Y         | _     |
|            |           | Clef*                    | click ADD                         |                     | M    | 31 Dec 1967                | 52Y        | IP    |
|            | 21        | Testo, Mera              |                                   |                     | M    | 14 Sep 1975                | 44Y        | -     |
|            | 22        | Test Cond                |                                   |                     | U    | 15 Aug 1979                | 40Y        |       |
|            | 23        | Test.Coral               | 14194053                          | 17                  | F    | 02 Feb 1995                | 25Y        |       |
|            | 04        | Tomorey                  | 3311496                           | 83                  | M    | 01 Jan 1985                | 35Y        |       |
|            |           |                          |                                   |                     | -    |                            |            |       |
|            | Select p  | atient or Choose option: |                                   |                     |      |                            |            | (     |

If the person has never been at UHN before, you need to select "Add" instead.

**Step 3 (New Patients):** For new patients you will be taken directly to the registration page, where you can enter fields 1 – Patient name, 2 - Sex, 8 – Date of Birth, 16 - Address and 18 – Primary Phone Number to document the appropriate information for a new patient registration.

| - 1              |                             |                                        |                                         |                            | _            |               |                    |                       |
|------------------|-----------------------------|----------------------------------------|-----------------------------------------|----------------------------|--------------|---------------|--------------------|-----------------------|
|                  | CAC Visit                   |                                        |                                         |                            |              | Universit     | y Health Network I | DEV                   |
|                  | Location<br>UHN Standard Re | Name<br>New Patient<br>gistration (CAC | 1                                       | <u>Number</u>              | <u>Cnt</u>   | <u>Sex</u>    | <u>Birthdate</u>   | Age                   |
| (                | Patient Demograp            | hics                                   |                                         |                            |              | 2             | Sex                | ** MRN<br>auto assign |
| $\left( \right)$ | ** Duplicate MRI            | V?<br>Optional<br>or OOP               | fields to enter OHIP<br>payment methods | n Name/Alias<br>Ontario He | s<br>ealth C | 7<br>Card (OH | Preferred N<br>HP) | lame                  |
|                  | 10 OHIP Version             | Code                                   | 11 OHIP Expiry Da                       | ate                        | 12           |               | Response Co        | de                    |
| $\left(\right)$  | 16 Address                  |                                        |                                         |                            | 13           | Reside        | ancy Code          |                       |
| (                | 18 Primary Phone            | e Number                               | 19 Secondary Pho                        | ne Number                  |              |               | -                  |                       |
|                  | Enter nationt name II       | act Firefl                             |                                         |                            |              |               |                    |                       |
|                  | Enter parent name (C        | աթվելութի։                             |                                         |                            |              |               |                    |                       |
|                  |                             |                                        |                                         |                            |              |               |                    |                       |

Step 3 (For returning/existing patients): Select "Edit Registration" to verify and update their personal information.

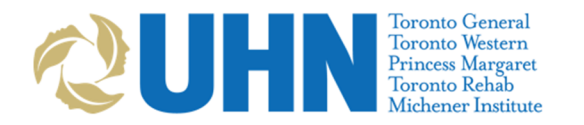

Covid-19 – EPR Visit & Assessment Process

| Location<br>TW-Amb11<br>Address 12<br>M<br>Last Edit Tim<br>Visit History<br># 1<br>2 6<br>3 | Name<br>Test, Abcdef<br>23 jump<br>ISSISSAUGA, ON<br>Wed, 15 Ja<br>Visit Number<br>50000010055<br>50000007497<br>50000007497 | Can L5C 3K2<br>an 20 1108 (incor<br>19Mar20<br>19Sep19<br>19Sep19 | Number<br>9006765<br>mplete)<br>Stop<br>19Mar20                                                                                                    | Cnt Sex Bi<br>3 M 1 Ji<br>Home Phone (<br>OHIP #<br>Physician<br>Adler,Amo | r <u>thdate</u><br>an 1990<br>416) 384-4844<br>Speciality | Age<br>30Y |
|----------------------------------------------------------------------------------------------|----------------------------------------------------------------------------------------------------|-------------------------------------------------------------------|----------------------------------------------------------------------------------------------------|----------------------------------------------------------------------------|-----------------------------------------------------------|------------|
| # 1<br>2 3                                                                                   | Visit Number<br>50000010055<br>50000007497<br>50000007497                                                                    | Start<br>19Mar20<br>19Sep19<br>19Sep19                            | Stop<br>19Mar20                                                                                                    | Physician<br>Adler,Arno                                                    | Speciality                                                | Vis        |
| 1<br>2 (<br>3                                                                                | 50000010055<br>50000007497<br>50000007497                                                                                    | 19Mar20<br>19Sep19<br>19Sep19                                     | 19Mar20                                                                                                    | Adler,Arno                                                                 |                                                           | TC         |
| 3                                                                                            | 50000007497<br>50000007497                                                                                                   | 19Sep19                                                           |                                                                                                    |                                                                            |                                                           | 10         |
| 3                                                                                            | 50000007497                                                                                                    | 19Sep19                                                           | and the second second sec | QTPPhyFive                                                                 |                                                           |            |
|                                                                                              |                                                                                                    |                                                                   | 19Sep19                                                                                                    |                                                                            |                                                           |            |
|                                                                                              |                                                                                                    |                                                                   |                                                                                                    |                                                                            |                                                           |            |
| Select visit or C                                                                            | hoose option:                                                                                                    |                                                                   |                                                                                                    |                                                                            |                                                           |            |

Enter fields 1 – Patient name, 2 - Sex, 8 – Date of Birth, 16 - Address and 18 – Primary Phone Number to document the appropriate information for a new patient registration.

| CAC Visit            |                  |              |            |                |        | Universi | ty Health Network D | EV      |
|----------------------|------------------|--------------|------------|----------------|--------|----------|---------------------|---------|
| Location             | Name             |              |            | Number         | Cnt    | Sex      | Birthdate           | Age     |
| TW-Amb11             | Test,Abcdef      |              |            | 9006765        | 3      | м        | 1 Jan 1990          | 30Y     |
| UHN Standard         | Registration (C. | AC)          |            |                |        |          |                     |         |
| Patient Demog        | raphics          |              |            |                |        | -        | <b>`</b>            |         |
| 1 Patient Nar        | ne               |              |            |                |        |          | 2 Sex *             | * MRN   |
| Test, Abcd           | ef               |              |            |                |        | ~        | Male                | 9006765 |
| ** Duplicate N       | ARN? Ontion      | al fields to | enter OHIP | den Name/Alias | ;      |          | 7 Preferred Na      | ame     |
| No                   | or OO            | P paymen     | t methods  |                |        |          |                     |         |
| 8 Date of Birt       | th               |              |            | 9 Ontario He   | alth C | ard (O   | HIP)                |         |
| Mon, 1 Jan           | 1990 (30Y)       | 14           |            | Data           | 40     |          | Deserves Cod        |         |
| TO OHIP Versi        | on Code          |              |            | / Date         | 12     | UNIP     | Response Cou        | e.      |
| 13 OOP Healt         | h Number         | 14           | 00P Provin | ice            | 15     | Insura   | ince Comment        |         |
| 5                    |                  |              |            |                |        |          |                     |         |
| 16 Address           |                  |              |            |                | 17     | Resid    | lency Code          |         |
| 123 jump             |                  |              |            |                |        | 2721     |                     |         |
| MISSISSAL            | JGA, ON Can I    | _5C 3K2      |            |                |        |          |                     |         |
| 18 Primary Ph        | one Number       | 19           | Secondary  | Phone Number   |        |          |                     |         |
| (416) 384-4          | 1844             |              |            |                |        |          |                     |         |
|                      |                  |              |            |                |        |          |                     |         |
|                      |                  |              |            |                |        |          |                     |         |
|                      | 20               |              |            |                |        |          |                     |         |
| Select field to edit |                  |              |            |                |        |          |                     |         |

**TIP:** Do not print the new registration reports when prompted.

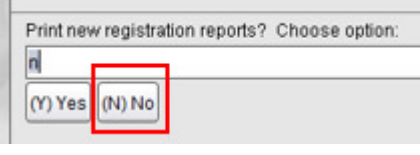

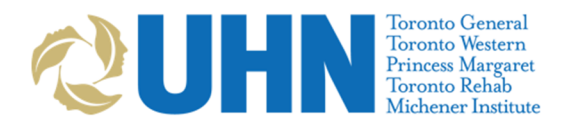

Covid-19 – EPR Visit & Assessment Process

#### Step 4: Add a new visit.

| ocation                                                                                                    | Maroa                                                               |               |                            | University Heath                                             | Network PROD            |
|----------------------------------------------------------------------------------------------------|---------------------------------------------------------------------|---------------|----------------------------|--------------------------------------------------------------|-------------------------|
| ast Edit Ti                                                                                                    | Test,Bmt<br>123 Marble St.<br>Marble, ON Can Z9Z<br>me Thu, 4 Jun 2 | 9Z9<br>0 1101 | Number Cr<br>4692085<br>Ho | t Sex Birthdate<br>2 U 1 Jan 200<br>me Phone (999) 9<br>#P # | Age<br>1 19Y<br>99-9999 |
| and a state of the state of the | Visit Number                                                        | Start         | Stop                       | Physician                                                    | Speciality              |
|                                                                                                    | 50001482027                                                         | 14Nov19       | 04Nov19                    | Lipton, Jef                                                  |                         |
|                                                                                                    | 50001482034                                                         | 14Nov19       | 04Nov19                    |                                                              |                         |
|                                                                                                    |                                                                     |               |                            |                                                              |                         |
|                                                                                                    |                                                                     |               |                            |                                                              |                         |

#### The CAC visit encounter screen looks like this:

| CAC Visit                                                                                |                   |                          |            | Universi        | ty Health Network DEV          |            |
|------------------------------------------------------------------------------------------|-------------------|--------------------------|------------|-----------------|--------------------------------|------------|
| Location Name<br>Addams,Wednes<br>UHN COVID Assessment (CAC) En<br>Encounter Information | day<br>counter    | <u>Number</u><br>9007887 | <u>Cnt</u> | <u>Sex</u><br>F | <u>Birthdate</u><br>3 Mar 1999 | Age<br>21Y |
| 1 Arrival Date/Time                                                                      | ** Visit Number   |                          |            |                 |                                |            |
| Tue, 3 Nov 20-1115                                                                       | auto assigned     |                          |            |                 |                                |            |
| 3 OHIP verification                                                                      | 4 Insurance/Payor |                          |            |                 |                                |            |
|                                                                                          |                   |                          |            |                 |                                |            |
| 5 Initial Visit Location                                                                 |                   |                          |            |                 |                                |            |
| 6 Dhysician                                                                              |                   |                          |            |                 |                                |            |
|                                                                                          |                   |                          |            |                 |                                |            |
|                                                                                          |                   |                          |            |                 |                                |            |
|                                                                                          |                   |                          |            |                 |                                |            |
|                                                                                          |                   |                          |            |                 |                                |            |
|                                                                                          |                   |                          |            |                 |                                |            |
|                                                                                          |                   |                          |            |                 |                                |            |
|                                                                                          |                   |                          |            |                 |                                |            |
|                                                                                          |                   |                          |            |                 |                                |            |
|                                                                                          |                   |                          |            |                 |                                |            |
|                                                                                          |                   |                          |            |                 |                                |            |
| Choose option:                                                                           |                   |                          |            |                 |                                |            |
|                                                                                          |                   |                          |            |                 |                                |            |
| (Y) Process (N) Not Process (A) Not App                                                  | blicable          |                          |            |                 |                                |            |

**Step 5:** Select **Y to review the data and submit the OHIP information** for final activation of this visit. Select **N if the person has another form of payment.** 

\*IMPORTANT to complete the insurance type to ensure UHN is not billed for the visit

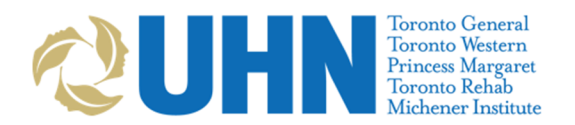

Covid-19 – EPR Visit & Assessment Process

| Choose option:                                 |
|------------------------------------------------|
|                                                |
| (Y) Process (N) Not Process (A) Not Applicable |

**TIP:** For other forms of payment you can search the list of payment methods to locate the correct one by first selecting "I (insert)".

| Select payment responsibility/insurance coverage to edit or Choose option |            |          |  |  |  |  |  |  |  |
|---------------------------------------------------------------------------|------------|----------|--|--|--|--|--|--|--|
|                                                                           |            |          |  |  |  |  |  |  |  |
| (C) Copy (D) Delete                                                       | (I) Insert | (M) Move |  |  |  |  |  |  |  |

Then select the appropriate payment method from the list. Please note the majority of private insurance methods require the policy # and ID #, you can find these on the insurance card.

| CAC Visit       |                                                                              |
|-----------------|------------------------------------------------------------------------------|
| <u>Location</u> | Name Number Cnt                                                              |
|                 |                                                                              |
|                 | Assessment (CAC) Encounter                                                   |
| Encounter In    | formation                                                                    |
| #               | Common Insurance Options                                                     |
| 1               | OHIP                                                                         |
| 2               | W.S.I.B.                                                                     |
| 3               | 0-Yukon                                                                      |
| 4               | 1-British Columbia                                                           |
| 5               | 2-Alberta                                                                    |
| 6               | 3-Saskatchewan                                                               |
| 7               | 4-Manitoba                                                                   |
| 8               | 5-Quebec                                                                     |
| 9               | 6-Prince Edward Island                                                       |
| 10              | 7-New Brunswick                                                              |
| 11              | 8-Nova Scotia                                                                |
| 12              | 9-Newfoundland & Labrador                                                    |
| 13              | Armed Forces                                                                 |
| 14              | Federal I.F.H.                                                               |
| 15              | Self Pay - Canadian                                                          |
| 16              | Self Pay - Non-Resident                                                      |
| 17              | UHIP - Sun Life Insurance                                                    |
| 18              | V-Nunavut                                                                    |
| 19              | XR 16-5351-C, CA013004                                                       |
| 20              | XR-OCREB 16-002, IND.222                                                     |
| 21              | Z-COWAN INSURANCE GROUP                                                      |
| Select paymer   | nt responsibility/insurance coverage or Enter partial name or Choose option: |
|                 |                                                                              |
|                 |                                                                              |
| (G) Generic L   | ist                                                                          |
|                 |                                                                              |

TIP: Select "Manual Override" if information requires updating.

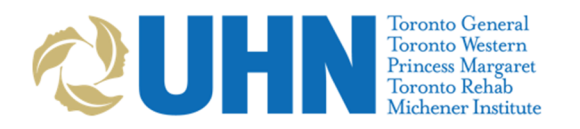

Covid-19 – EPR Visit & Assessment Process

| CAC Visit                                                                                                    |    |                          |           | Universi        | ity Health    | n Network E             |
|----------------------------------------------------------------------------------------------------|----|--------------------------|-----------|-----------------|---------------|-------------------------|
| Location Name<br>Test,Abcbe<br>UHN COVID Assessment (CAC) Encounter<br>Encounter Information<br>Patent Insurance: OHIP |    | <u>Number</u><br>7018682 | Cnt<br>32 | <u>Sex</u><br>F | Birl<br>30 Ji | <u>hdate</u><br>un 1990 |
| OHIP Information                                                                                                    |    |                          |           |                 |               |                         |
| 1 Send Verification                                                                                                    |    |                          | **        | *               | ** 1          | ۲                       |
| Not Sent                                                                                                    |    |                          |           | *****           |               | ****                    |
| ** Health Card Number                                                                                                  |    |                          |           |                 |               |                         |
| 1234567879                                                                                                    |    |                          |           |                 |               |                         |
| ** Version Code                                                                                                    | ** | Expiry Date              |           |                 |               |                         |
| JJ                                                                                                    | _  |                          | _         |                 |               |                         |
| Registered Health Card Name                                                                                            |    |                          |           |                 |               |                         |
| ** Date of Birth                                                                                                    | ** | Sev                      |           |                 |               |                         |
| Date of Dirat                                                                                                    |    | 000                      |           |                 |               |                         |
|                                                                                                    |    |                          |           |                 |               |                         |
|                                                                                                    |    |                          |           |                 |               |                         |
|                                                                                                    |    |                          |           |                 |               |                         |
|                                                                                                    |    |                          |           |                 |               |                         |
|                                                                                                    |    |                          |           |                 |               |                         |
|                                                                                                    |    |                          |           |                 |               |                         |
| Scan card or Choose option:                                                                                            |    |                          |           |                 |               |                         |
|                                                                                                    |    |                          |           |                 |               |                         |
| (M) Manual Override                                                                                                    |    |                          |           |                 |               |                         |

Step 6: Select the testing location "TW-COVID Assessment Centre"

| CAC Visit                    |                                                                     |
|------------------------------|---------------------------------------------------------------------|
| ocation                      | Name<br>Test,Abcbe                                                  |
| Encounter In<br>Currently Se | Assessment (CAC) Encounter<br>formation<br>lected visit location(s) |
|                              |                                                                     |
| isit location<br>1 TW-       | Options<br>COVID Assessment Centre                                  |
|                              |                                                                     |
|                              |                                                                     |
|                              |                                                                     |
|                              |                                                                     |
|                              |                                                                     |
| Select visit loc             | ation:                                                              |
| L                            |                                                                     |

**Step 7:** Input the on-site Physician name to search for the appropriate physician.

**HINT:** You may type the first few letters of the physicians name, followed by a dash (-) to search for the physician.

| CAC Visit      |                            | University Health Network E |
|----------------|----------------------------|-----------------------------|
| Location       | Name                       | Number Cnt Sex Birthdate    |
|                | Test,Abcbe                 | 7018682 32 F 30 Jun 1990    |
| UHN COVID      | Assessment (CAC) Encounter |                             |
| Encounter In   | formation                  |                             |
| Physician O    | ptions                     |                             |
| #              | Name                       | Specialty                   |
| 1              | Daly,Kristen               |                             |
|                |                            |                             |
|                |                            |                             |
|                |                            |                             |
|                |                            |                             |
|                |                            |                             |
|                |                            |                             |
|                |                            |                             |
|                |                            |                             |
|                |                            |                             |
|                |                            |                             |
|                |                            |                             |
|                |                            |                             |
|                |                            |                             |
|                |                            |                             |
|                |                            |                             |
|                |                            |                             |
| Enter Physicia | an ID:                     |                             |
| phys-          |                            |                             |

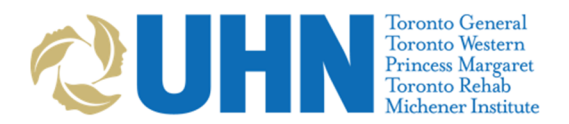

Covid-19 – EPR Visit & Assessment Process

#### Step 8: Select "Accept" once all encounter information is completed.

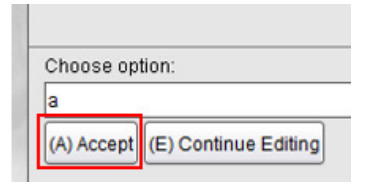

TIP: Do not print the new visit reports when prompted.

| Print visit | reports? | Choose option: |
|-------------|----------|----------------|
| n           |          |                |
| (Y) Yes     | (N) No   |                |

Step 9: Select "Yes" to enter the patients chart.

| Test, Ab | cbe 🔁                                         |
|----------|-----------------------------------------------|
|          | Warning!<br>Recording chart access. Continue? |
|          | Yes No                                        |

**Step 10:** Providing a patient their myUHN Patient Portal login information

**TIP:** Ask the patient if they have a myUHN patient account. If they do already, you can skip this step and remind them to use their OHIP number to login. If not please provide them a verification code to login to check their results. Advise the patient to use their OHIP number to login for the first time along with the activation code. If they do not have an OHIP number, provide them their UHN MRN number.

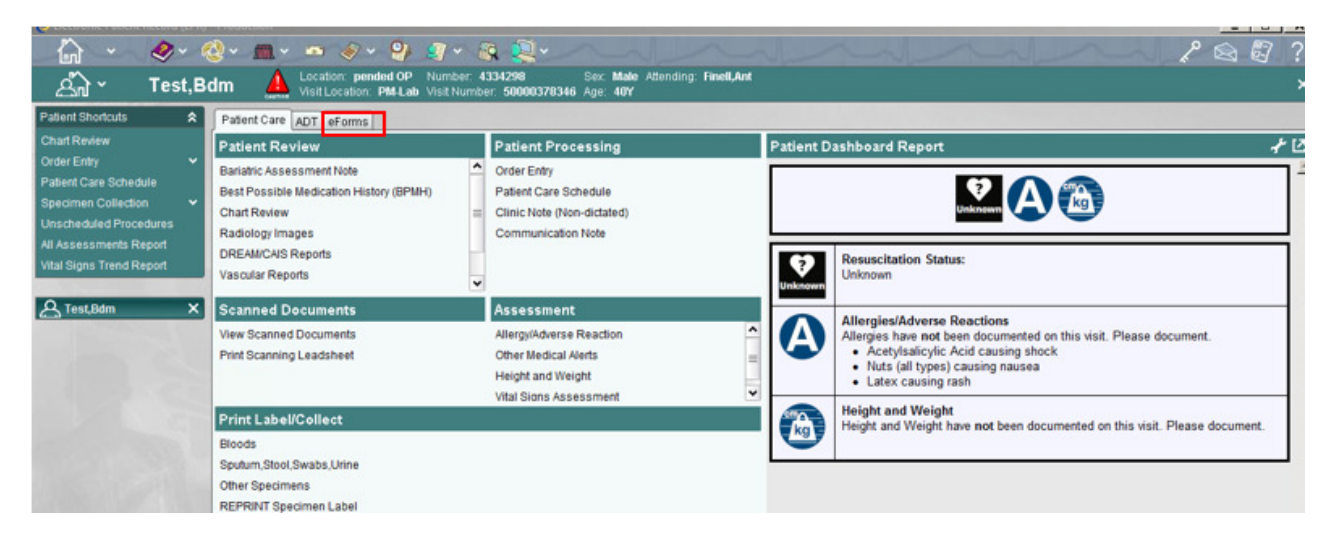

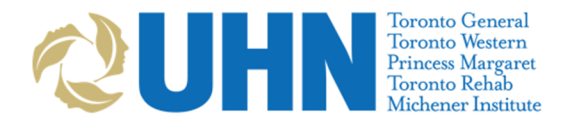

Covid-19 – EPR Visit & Assessment Process

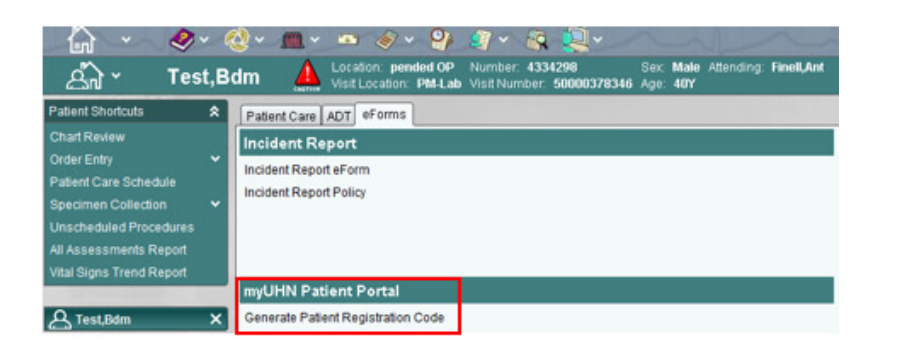

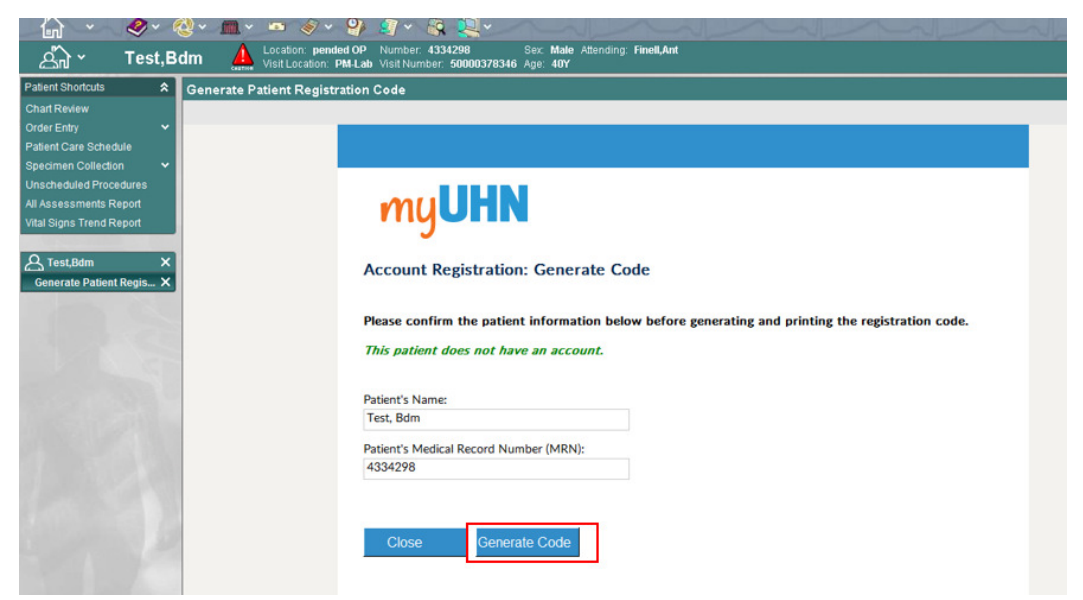

TIP: Print the myUHN generate code page and provide to the Patient. It contains all of the instructions on how to access their results.

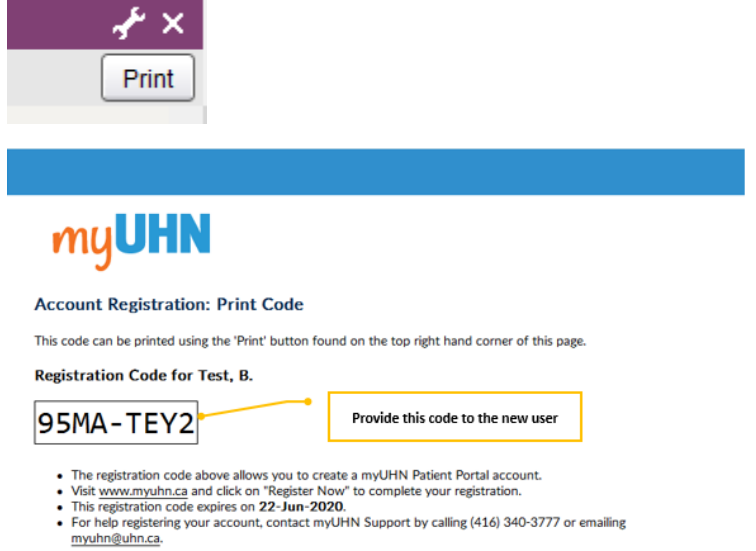

Keep this registration code private. After it is used, shred it before you throw it away.

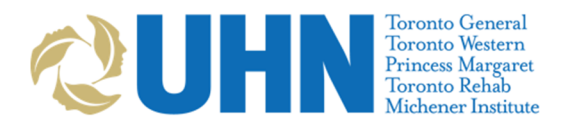

Covid-19 – EPR Visit & Assessment Process

#### Phase 2: RN Assessment and Covid Order Entry (RN ONLY to perform)

**Step 1:** Within the patient chart, find under the Assessments tab, the "**Covid-19 Assessment – CAC Only**", select this to initiate a nursing assessment.

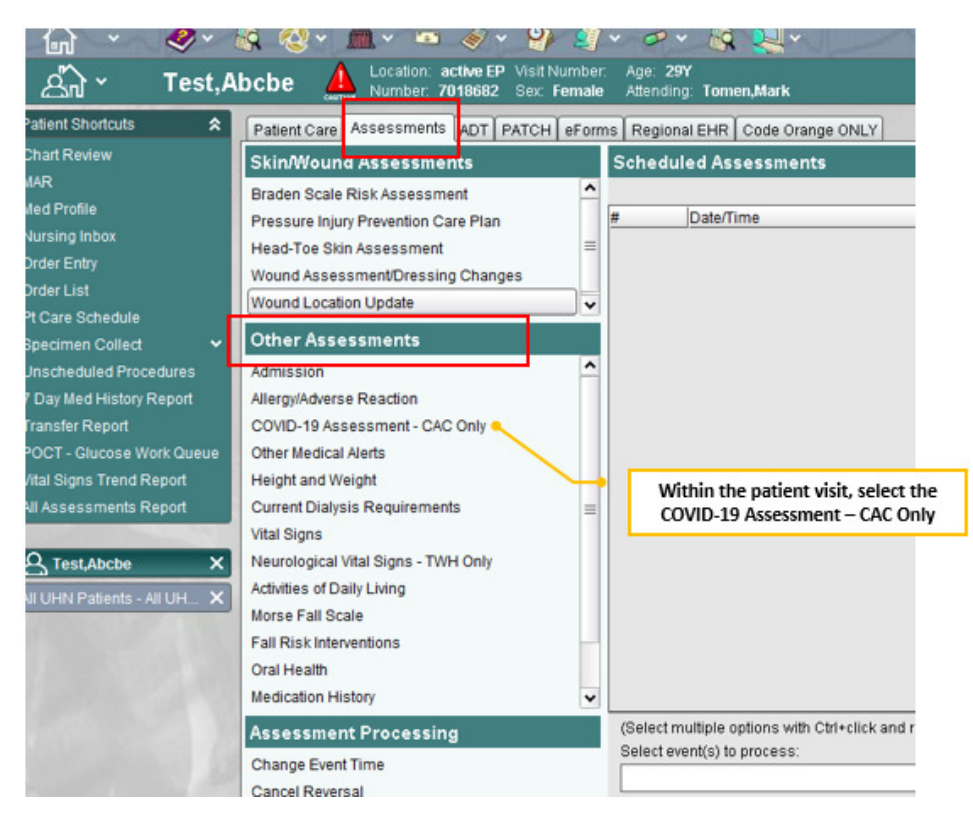

**Step 2:** Proceed through assessment items 1-3 (**please note:** The only mandatory field is symptoms however it is advisable to complete these to the best of your ability for reporting purposes.)

| COVID-19 Assessment |               |           |                   |               |  |  |  |
|---------------------|---------------|-----------|-------------------|---------------|--|--|--|
|                     |               | COVID-197 | Assessment        |               |  |  |  |
| New Event Time      | Tue, 3 Nov 20 | 1133      | Prev Event Status | (unscheduled) |  |  |  |
| 1) Symptom(s):      |               |           |                   |               |  |  |  |
| 2) COVID-19 Exposur | e:            |           |                   |               |  |  |  |
| 3) Occupation/Type: |               |           |                   |               |  |  |  |
|                     |               |           |                   |               |  |  |  |

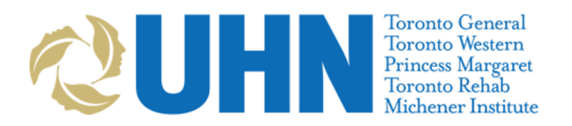

Covid-19 – EPR Visit & Assessment Process

Symptoms: Any symptoms they have been having and the date of onset of that symptom.

\*IMPORTANT to document all of the symptoms accurately and date of first onset as this will auto-populate in the Order Entry and be tied to the swab details. Please be as accurate as possible.

| COVID-19 Assessment<br>COVID-19 Assessment |                              |                            |                       |               |  |  |
|--------------------------------------------|------------------------------|----------------------------|-----------------------|---------------|--|--|
| New Event 7                                | Time Tue, 3 Nov 2            | 0 1133                     | Prev Event Status     | (unscheduled) |  |  |
| 1) Symptom(                                | s):                          | Cough                      |                       |               |  |  |
| 2) Symptom (                               | onset date:                  |                            |                       |               |  |  |
| 3) COVID-191                               | Exposure:                    |                            |                       |               |  |  |
| 4) Occupation                              | uTwne:                       |                            |                       |               |  |  |
| #                                          | Covid Assessment Sym         | ptoms Options              |                       |               |  |  |
| 1                                          | None - No symptoms re        | ported by patient          |                       |               |  |  |
| 2                                          | Fever                        |                            |                       |               |  |  |
| 3                                          | Dizziness                    |                            |                       |               |  |  |
| 4                                          | Headache                     |                            |                       |               |  |  |
| 5                                          | Runny nose                   |                            |                       |               |  |  |
| 6                                          | Cough                        |                            |                       |               |  |  |
| 7                                          | Diarrhea                     |                            |                       |               |  |  |
| 8                                          | Aches                        |                            |                       |               |  |  |
| 9                                          | Sore throat                  |                            |                       |               |  |  |
| 10                                         | Shortness of breath          |                            |                       |               |  |  |
| 11                                         | Chills or shakes             |                            |                       |               |  |  |
| 12                                         | Nausea/ vomiting             |                            |                       |               |  |  |
| 13                                         | Productive sputum            |                            |                       |               |  |  |
| 14                                         | Fatigue                      |                            |                       |               |  |  |
| 15                                         | Chest pain                   |                            |                       |               |  |  |
| 16                                         | Itchy eyes                   |                            |                       |               |  |  |
| 17                                         | Conoral weakness             |                            |                       |               |  |  |
| (Select multip                             | ole options with single clic | k)                         |                       |               |  |  |
| Select None i                              | f no symptoms are prese      | nt, otherwise select all a | applicable symptoms.: |               |  |  |
| 6,14                                       |                              |                            |                       |               |  |  |
| -                                          |                              |                            |                       |               |  |  |

#### HINT: Onset is by date

| COVID-19 Assess      | COVID-19 Assessment |                            |                                  |                   |  |  |  |  |
|----------------------|---------------------|----------------------------|----------------------------------|-------------------|--|--|--|--|
|                      | COVID-19 Assessment |                            |                                  |                   |  |  |  |  |
| New Event Time       | Tue, 3 Nov 20       | 0 1133                     | Prev Event Status                | (unscheduled)     |  |  |  |  |
| 1) Symptom(s):       |                     | Cough, Fatigue             |                                  |                   |  |  |  |  |
| 2) Symptom onset da  | ite:                |                            |                                  |                   |  |  |  |  |
| 3) COVID-19 Exposure | e:                  |                            |                                  |                   |  |  |  |  |
| 4) Occupation/Type:  |                     |                            |                                  |                   |  |  |  |  |
|                      |                     |                            |                                  |                   |  |  |  |  |
|                      |                     |                            |                                  |                   |  |  |  |  |
|                      |                     |                            |                                  |                   |  |  |  |  |
|                      |                     |                            |                                  |                   |  |  |  |  |
|                      |                     |                            |                                  |                   |  |  |  |  |
|                      |                     |                            |                                  |                   |  |  |  |  |
|                      |                     |                            |                                  |                   |  |  |  |  |
|                      |                     |                            |                                  |                   |  |  |  |  |
|                      |                     |                            |                                  |                   |  |  |  |  |
|                      |                     |                            |                                  |                   |  |  |  |  |
|                      |                     |                            |                                  |                   |  |  |  |  |
|                      |                     |                            |                                  |                   |  |  |  |  |
|                      |                     |                            |                                  |                   |  |  |  |  |
| Entor cumultance i   | doto (cm 20100-     | R or ion2018 amount        | to dote in firs but here is      |                   |  |  |  |  |
| Enter symptom onset  | uale (eg 20jan201   | i o or jari 2016 approxima | ale dale is rine put be specific | , when possible): |  |  |  |  |
|                      |                     |                            |                                  |                   |  |  |  |  |

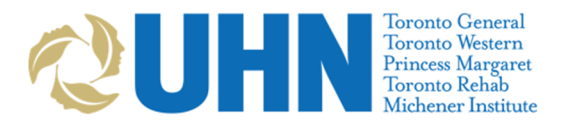

Covid-19 – EPR Visit & Assessment Process

**Covid-19 Exposure:** Any exposures they report.

**TIP:** If they report that public health has advised them to be tested and they have an exposure number you can document that when performing Order Entry for the swab.

| ,                   |                     | Number, 5007       | our dex remaie        | Alteriaria                  | g. Lenneu,cam |  |
|---------------------|---------------------|--------------------|-----------------------|-----------------------------|---------------|--|
| COVID-19 Ass        | COVID-19 Assessment |                    |                       |                             |               |  |
|                     |                     |                    | COVID-19              | Assessment                  |               |  |
| New Event Tim       | ne 🏾                | Fue, 3 Nov 20      | 1133                  | Prev Event Status           | (unscheduled) |  |
| 1) Symptom(s):      |                     |                    | Cough, Fatigue        |                             |               |  |
| 2) Symptom ons      | et date             | :                  | Thu, 22 Oct 2020      |                             |               |  |
| 3) COVID-19 Exp     | osure:              |                    |                       |                             |               |  |
| 4) Occupation/Ty    | pe:                 |                    |                       |                             |               |  |
|                     |                     |                    |                       |                             |               |  |
|                     |                     |                    |                       |                             |               |  |
|                     |                     |                    |                       |                             |               |  |
|                     |                     |                    |                       |                             |               |  |
|                     |                     |                    |                       |                             |               |  |
|                     |                     |                    |                       |                             |               |  |
| # 0                 |                     | ssessment Exno     | sure Options          |                             |               |  |
| 1 C                 | ontact -            | confirmed or pro   | bable case of COVID   | -19 14 days prior to onse   | et            |  |
| 2 0                 | ontact -            | someone with s     | vmptoms who has tra   | avelled, 14 days prior to o | nset          |  |
| 3 C                 | ontact -            | labs/ biological i | material containing C | OVID-19, 14 days prior to   | )             |  |
| 4 Tr                | ravel               |                    | -                     |                             |               |  |
| 5 N                 | one - N             | o exposure repor   | ted by patient        |                             |               |  |
| 6 01                | ther                |                    |                       |                             |               |  |
|                     |                     |                    |                       |                             |               |  |
|                     |                     |                    |                       |                             |               |  |
| (Select multiple (  | ontione             | with single click  |                       |                             |               |  |
| Collect all applies | opuons<br>shla ma   | one of covid-10 c  | ontact:               |                             |               |  |
| Selectiali applica  | able me             | ans or covid-19 t  | Juniaci.              |                             |               |  |
|                     |                     |                    |                       |                             |               |  |

**Occupation/Type:** Please ask if they are a UHN employee, they live with a UHN employee or they are a member of the public. If they are an employee, ask if they consent to notify the UHN occupational health services of their results.

| COVID-   | COVID-19 Assessment         |                |                                                                                |                   |               |  |  |
|----------|-----------------------------|----------------|--------------------------------------------------------------------------------|-------------------|---------------|--|--|
|          | COVID-19 Assessment         |                |                                                                                |                   |               |  |  |
| New Ev   | ent Time                    | Tue, 3 Nov 20  | ) 1133                                                                         | Prev Event Status | (unscheduled) |  |  |
| 1) Sympt | tom(s):                     |                | Cough, Fatigue                                                                 |                   |               |  |  |
| 2) Symp  | tom onset da                | te:            | Thu, 22 Oct 2020                                                               |                   |               |  |  |
| 3) COVIE | 3) COVID-19 Exposure:       |                | Contact with confirmed or probable case of COVID-19, 14<br>days prior to onset |                   |               |  |  |
| 4) Occup | pation/Type:                |                |                                                                                |                   |               |  |  |
| Covid A  | ssessmen                    | t Occupation C | ptions                                                                         |                   |               |  |  |
| 1        | UHN Healt                   | hcare worker   |                                                                                |                   |               |  |  |
| 2        | 2 Team UHN Household Member |                |                                                                                |                   |               |  |  |
| 3        | Public                      |                |                                                                                |                   |               |  |  |
|          |                             |                |                                                                                |                   |               |  |  |

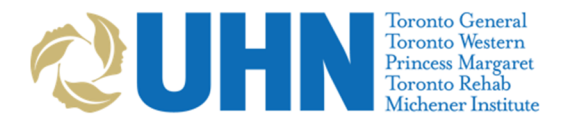

#### Covid-19 – EPR Visit & Assessment Process

**TIP:** If a UHN employee presents to the CAC select the UHN Healthcare worker option #1. This will prompt you to ask the employee if they consent to Occupational Health services receiving their results. Select if they provide consent, "yes" or "no".

| 6) Occ Heal    | th Consent:                                                                         |
|----------------|-------------------------------------------------------------------------------------|
|                |                                                                                     |
|                |                                                                                     |
|                |                                                                                     |
|                |                                                                                     |
|                |                                                                                     |
| #              | Covid Assessment Occupational Health Consent Options                                |
| 1              | Yes - Patient gave verbal consent to sharing information with Occ Health            |
| 2              | No - Patient does not consent to sharing information with Occ Health                |
|                |                                                                                     |
|                |                                                                                     |
|                |                                                                                     |
|                |                                                                                     |
| Select if pati | ent gave consent to share information from this visit with UHN Occupational Health: |
|                |                                                                                     |
|                |                                                                                     |

#### Once completed select "Accept"

| COVID-19 Assessment    |                     |                                                                                                    |                   |               |  |  |  |  |
|------------------------|---------------------|----------------------------------------------------------------------------------------------------|-------------------|---------------|--|--|--|--|
|                        | COVID-19 Assessment |                                                                                                    |                   |               |  |  |  |  |
| New Event Time         | Tue, 3 Nov 20       | ) 1133                                                                                                   | Prev Event Status | (unscheduled) |  |  |  |  |
| 1) Symptom(s):         |                     | Cough, Fatigue                                                                                           |                   |               |  |  |  |  |
| 2) Symptom onset date: |                     | Thu, 22 Oct 2020                                                                                         |                   |               |  |  |  |  |
| 3) COVID-19 Exposure:  |                     | Contact with confirmed or probable case of COVID-19, 14<br>days prior to onset                           |                   |               |  |  |  |  |
| 4) Occupation/Type:    |                     | UHN Healthcare worker                                                                                    |                   |               |  |  |  |  |
| 5) Occ Health Consent: |                     | Yes - Patient gave verbal consent to sharing information<br>from this visit with UHN Occupational Health |                   |               |  |  |  |  |
|                        |                     |                                                                                                    |                   |               |  |  |  |  |

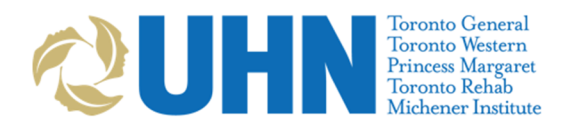

Covid-19 – EPR Visit & Assessment Process

**Step 3:** Perform Order Entry to generate a label for the Covid-19 Swab and collect the specimen

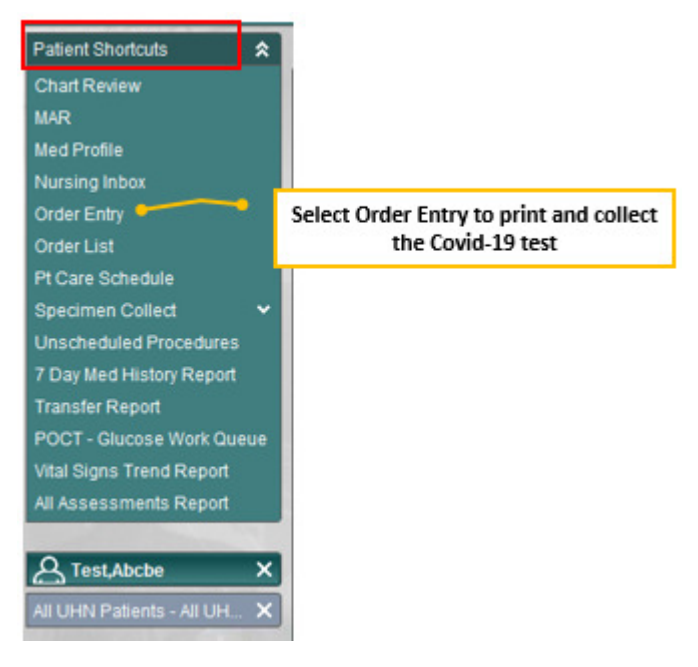

#### Step 4: Select "DIRECT" then click "OK"

| Order Entry - Orde     | r Information                                      |                                                         |                        |             | ×        |
|------------------------|----------------------------------------------------|---------------------------------------------------------|------------------------|-------------|----------|
| Order Type:            | <ul> <li>Direct</li> <li>Verbal/Written</li> </ul> | <ul><li>○ Written</li><li>○ Telephone/Written</li></ul> | ◯ Verbal<br>◯ Protocol | ⊖ Telephone |          |
| Order Time:            | 03-Nov-20 11:43:40                                 |                                                         |                        |             | ~        |
| Order Author:          | Choy, Amy, RN                                      |                                                         |                        |             | ~        |
|                        |                                                    |                                                         |                        |             |          |
| Medical Service:       |                                                    |                                                         |                        |             | <b>~</b> |
| Order Block Condition: |                                                    |                                                         |                        |             | Edit     |
|                        |                                                    |                                                         |                        |             |          |
|                        |                                                    |                                                         |                        | ОК          | Cancel   |

Step 5: Search for the Covid-19 Test by typing the first few letters followed by a dash (-). Then select "Search"

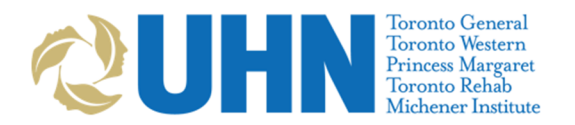

Covid-19 – EPR Visit & Assessment Process

| er Entry - Adding C     | Order             |            |           | Verba | II by Park, Grace, RN at 23-Ju | in-20 17:02:46 |
|-------------------------|-------------------|------------|-----------|-------|--------------------------------|----------------|
| Procedure               | Order Information | Start Time | Order Set | Type  | Advisory                       | Ren            |
|                         |                   |            |           |       |                                |                |
|                         |                   |            |           |       |                                |                |
|                         |                   |            |           |       |                                |                |
|                         |                   |            |           |       |                                |                |
| ler Selection Order His | story Search      |            |           |       |                                |                |
| arch Ontions            | *                 |            |           |       |                                |                |
|                         |                   |            |           |       |                                |                |
| arch Type               | Bealth Options    |            |           |       |                                | 1.00           |
| All                     | covid-            |            |           |       |                                | Se             |
| Hect Type               |                   |            |           |       |                                |                |
| Procedure               |                   |            |           |       |                                |                |
| Order Set               |                   |            |           |       |                                |                |
| Therapeutic Class       |                   |            |           |       |                                |                |
|                         |                   |            |           |       |                                |                |
|                         |                   |            |           |       |                                |                |
|                         |                   |            |           |       |                                |                |
|                         |                   |            |           |       |                                |                |
|                         |                   |            |           |       |                                |                |
|                         |                   |            |           |       |                                |                |
|                         |                   |            |           |       |                                |                |
|                         | -                 |            |           |       |                                |                |

#### Step 6: Select the covid-19 Virus Detection Test

| ſ | Order Selection Order History Search |                              |      |           |                        |        |
|---|--------------------------------------|------------------------------|------|-----------|------------------------|--------|
|   | Search Options                       |                              |      |           |                        |        |
|   | Search Type                          | Search Options               |      |           |                        |        |
|   | • All                                | covid-                       |      |           |                        | Search |
|   | Select Type                          | Procedure / Order Set Name 🔺 | Sea  | arch Type | Therapeutic Drug Class |        |
|   | Recodura                             | COVID-19 Virus Detection     | Proc | cedure    |                        |        |
|   |                                      |                              |      |           |                        |        |
|   | Order Set                            |                              |      |           |                        |        |
|   | Therapeutic Class                    |                              |      |           |                        |        |

#### Once selected click on "Add Order"

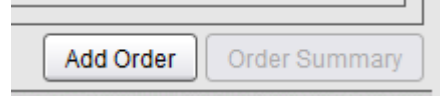

Step 7: Select #6, "now (label/collection)", then click ok

| Onc   | e collected, please put specimen(s) i | n 2 biohazard bags and transfer   |
|-------|---------------------------------------|-----------------------------------|
| in pe | rson to specimen receiving, DO NO     | T SEND via pneumatic tube system. |
| Sym   | ptomatic COVID-19 Virus Detection     |                                   |
| Freq  | uency/Schedule Options                |                                   |
|       | Routine                               |                                   |
| 1     | today                                 |                                   |
| 2     | now                                   |                                   |
| 3     | scheduled date/time                   |                                   |
| 4     | tomorrow am                           |                                   |
|       | ***                                   |                                   |
| 5     | now (label print)                     |                                   |
| 6     | now (label/collection)                |                                   |

**Step 8:** Select #1, "**Nasopharyngeal Swab**"(#1) (unless advised otherwise – Saliva (#25) and Throat (#5) also available options), then click ok

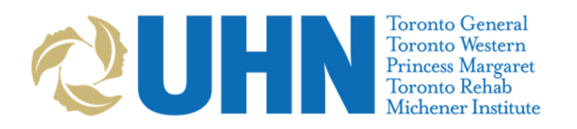

Covid-19 – EPR Visit & Assessment Process

|                          |                             | rejected by Public Realth Ontario Labora |  |
|--------------------------|-----------------------------|------------------------------------------|--|
| 2) When:<br>3) Specimen: |                             | Tuesday, 23 June 2020 1722 Rt/C          |  |
|                          |                             |                                          |  |
| ,                        | Specimen Definition Options |                                          |  |
| 1                        | Nasopharyngeal Swab         |                                          |  |
|                          | Inroat Swap                 |                                          |  |
| 8                        | BAL                         |                                          |  |
| 1                        | Blood - Virology (Lavender) |                                          |  |
| 5                        | Bronch, Bronchial Washing   |                                          |  |
| 5                        | Lung Tissue,                |                                          |  |
| 7                        | Pleural Fluid,              |                                          |  |
| 1                        | Saliva                      |                                          |  |
| )                        | Sputum                      |                                          |  |
| 10                       | Stool                       |                                          |  |
| 11                       | Urine, MSU                  |                                          |  |

Step 9: Select an outbreak number associated with a UHN outbreak if necessary, otherwise select NONE. Then select ok.

| Order Entry - COVID-19 Virus Detection                                  |    |  |  |  |  |
|-------------------------------------------------------------------------|----|--|--|--|--|
| Respiratory Virus Detection will be automatically added to respiratory  |    |  |  |  |  |
| specimens ordered for COVID-19 Virus Detection during flu season.       |    |  |  |  |  |
| Once collected, please put specimen(s) in 2 biohazard bags and transfer |    |  |  |  |  |
| in person to specimen receiving. DO NOT SEND via pneumatic tube system. |    |  |  |  |  |
| Symptomatic COVID-19 Virus Detection                                    |    |  |  |  |  |
|                                                                         |    |  |  |  |  |
| UHN Outbreak Number Options                                             | -1 |  |  |  |  |
| 1 NONE                                                                  |    |  |  |  |  |
| 2 TR-UC-7S: 3895-2020-01348                                             |    |  |  |  |  |
|                                                                         |    |  |  |  |  |
|                                                                         |    |  |  |  |  |

Step 10: Select an investigation/outbreak option if patient identifies as being a hemodialysis patient or part of an outbreak outside of UHN.

| Respira                                                                | atory Virus Detection will be automaticall                              | y added to respiratory |  |
|------------------------------------------------------------------------|-------------------------------------------------------------------------|------------------------|--|
| specim                                                                 | ens ordered for COVID-19 Virus Detecti                                  | on during flu season.  |  |
| Once c                                                                 | Dnce collected, please put specimen(s) in 2 biohazard bags and transfer |                        |  |
| n person to specimen receiving. DO NOT SEND via pneumatic tube system. |                                                                         |                        |  |
| Sympto                                                                 | matic COVID-19 Virus Detection                                          |                        |  |
| .,                                                                     |                                                                         | days prior to onset    |  |
| 8) UHN Outbreak Number:                                                |                                                                         | NONE                   |  |
| 9) Inves                                                               | stigation/Outbreak Number:                                              |                        |  |
| #                                                                      | Investigation/Outbreak Options                                          |                        |  |
| 1                                                                      | NONE                                                                    |                        |  |
| 2                                                                      | Ontario Renal Surveillance testing (for hemodialysis patients ONLY)     |                        |  |
| 2                                                                      | External Outbreak Number                                                |                        |  |

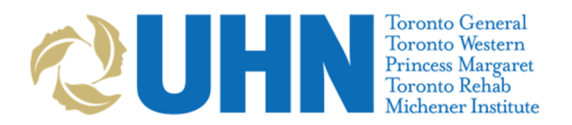

Covid-19 – EPR Visit & Assessment Process

\*HINT: The person presenting should have received a phone call or letter advising them they were part of an outbreak. The outbreak number should have been provided to them – if not they may need to follow-up.

| NONE                     |
|--------------------------|
|                          |
| External Outbreak Number |
|                          |
| Toronto Western          |
|                          |
| Symptomatic              |
|                          |
|                          |
|                          |
|                          |

\*NOTE: The Clinical Symptoms, Symptom onset date, Reason for Test, Isolation, Covid-19 Exposure and site are all pre-populated based on information input in the assessment. It is extremely important you be accurate in the assessment as this information is tied to the specimen itself.

| Order Entry - COVID-19 Virus Detection                                                                                                    |                                                                                |  |  |  |
|----------------------------------------------------------------------------------------------------|--------------------------------------------------------------------------------|--|--|--|
| Respiratory Virus Detection will be automatically added to respiratory<br>specimens ordered for COVID-19 Virus Detection during flu season.<br>Once collected, please put specimen(s) in 2 biohazard bags and transfer<br>In person to specimen receiving. DO NOT SEND via pneumatic tube system.<br>Symptomatic COVID-19 Virus Detection |                                                                                |  |  |  |
| 1) When:                                                                                                    | Tuesday, 3 November 2020 1155 Rt/C                                             |  |  |  |
| 2) Specimen:                                                                                                    | Nasopharyngeal Swab                                                            |  |  |  |
| 3) Clinical Symptoms:                                                                                                    | Cough, Fatigue                                                                 |  |  |  |
| 4) Symptom onset date:                                                                                                    | Thu, 22 Oct 2020                                                               |  |  |  |
| Reason for Test:                                                                                                    | Symptomatic                                                                    |  |  |  |
| Isolation:                                                                                                    | COVID-19 Isolation required                                                    |  |  |  |
| 7) COVID-19 Exposure:                                                                                                    | Contact with confirmed or probable case of COVID-19, 14<br>days prior to onset |  |  |  |
| 8) UHN Outbreak Number:                                                                                                    |                                                                                |  |  |  |
| 9) Investigation/Outbreak Number:                                                                                                    |                                                                                |  |  |  |
| Site:                                                                                                    | Toronto Western                                                                |  |  |  |
| 11) Comment                                                                                                    | 11) Comment                                                                    |  |  |  |

**Step 10:** Select **"Order Summary**" then **"Accept order**" to finalize and print the label. Obtain the label from the label printer to provide the patient for their test.

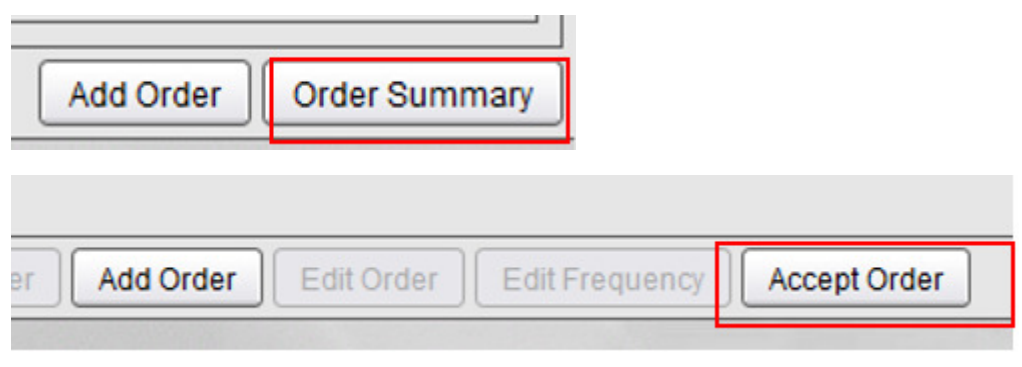